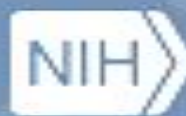

National Library of Medicine National Center for Biotechnology Information

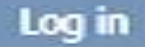

Search

## Pub Med.gov

# PubMed

Advanced

Fines and works a

PubMed® comprises more than 34 million citations for biomedical literature from MEDLINE, life science journals, and online books. Citations may include links to full text content from PubMed Central and publisher web sites.

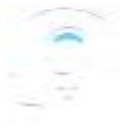

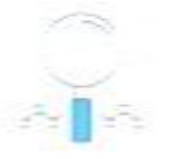

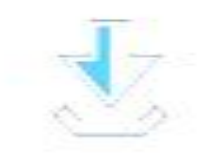

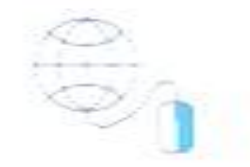

معرفي

- پابمد منبعی رایگان است که توسط مرکز ملی اطلاعات بیو تکنولوژی (NCBI) مرکزی پیشرو درزمینه اطلاعات زیستی – در کتابخانه ملی پزشکی آمریکا(NLM) تولید و توسعه یافت .
- پابمد بالغ بر ۲۴ میلیون استناد متون زیست پزشکی از مدلاین، مجلات علوم زیستی و کتب آنلاین را شامل می شود.

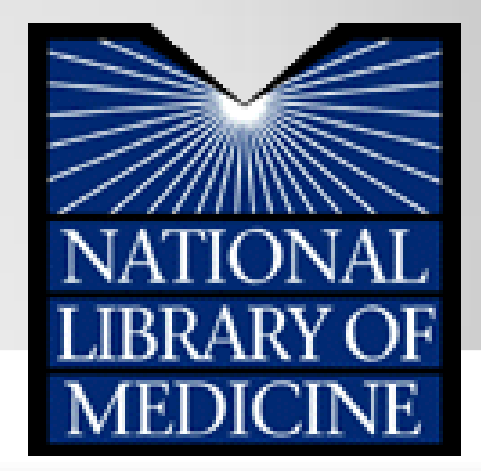

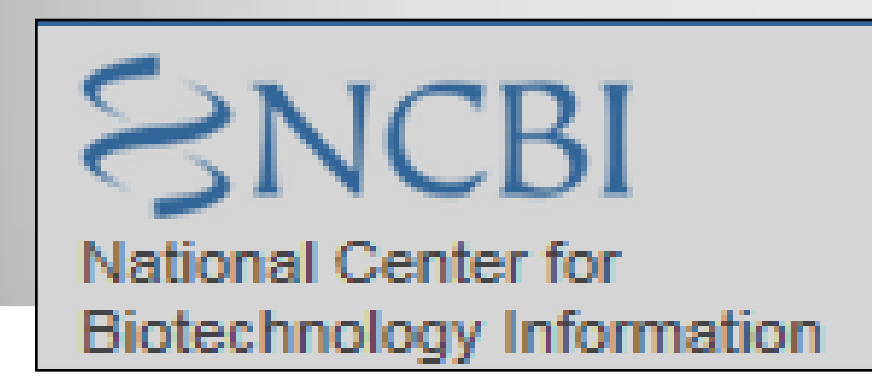

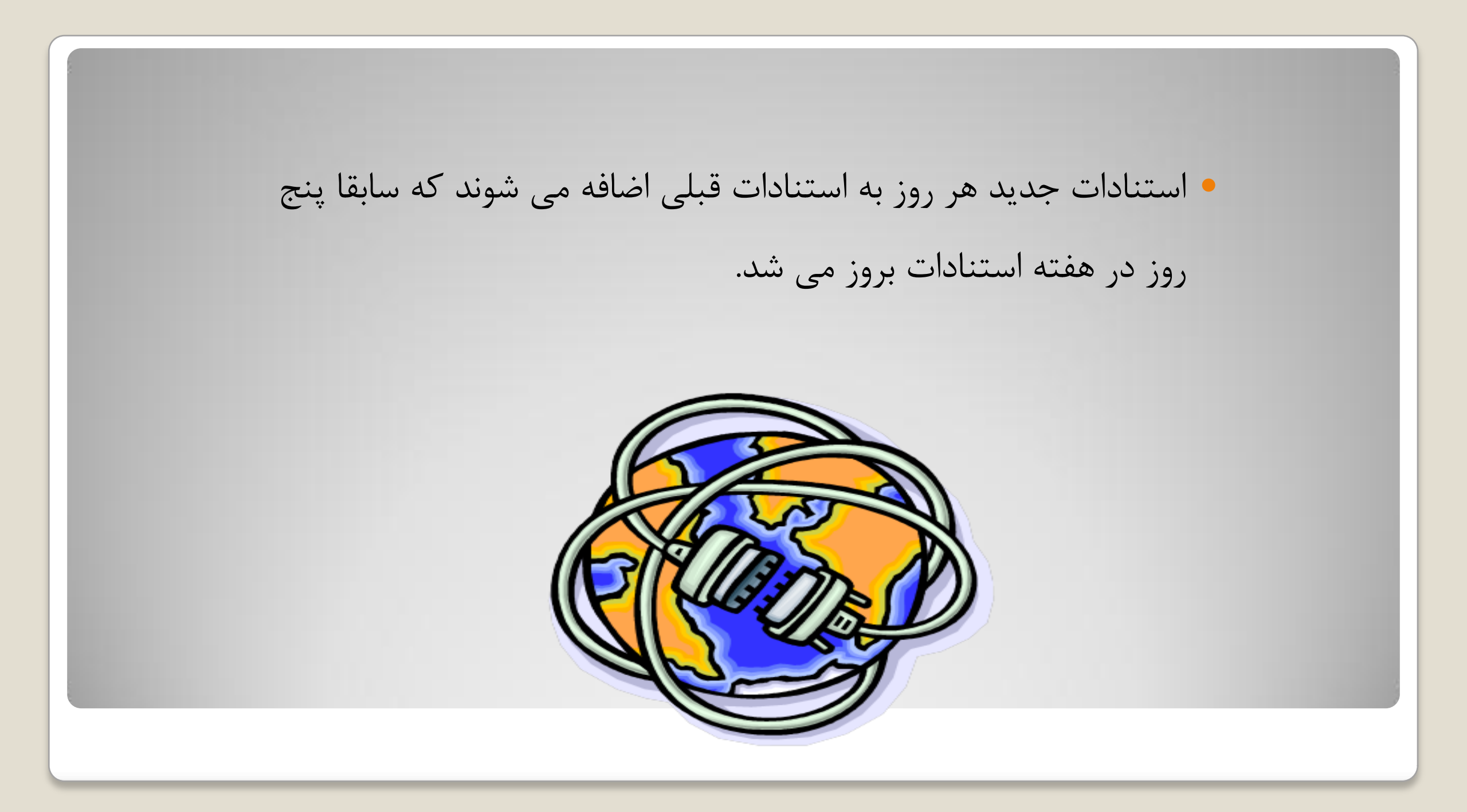

## PubMed

### http://www.ncbi.nlm.nih.gov/pubmed/

http://www.pubmed.gov/

| 🗧 NCBI Resources 🕑 How To 🕑                                                    |                                                                                                    | My NCBL Sign In                                                                                |
|--------------------------------------------------------------------------------|----------------------------------------------------------------------------------------------------|------------------------------------------------------------------------------------------------|
| Public gov<br>US National Library of Medicine<br>National Institutes of Health | vanced                                                                                                    | Search<br>Help                                                                                 |
|                                                                                | PubMed                                                                                                    |                                                                                                |
|                                                                                | PubMed comprises more than 21 million citations science journals, and online books. Citations may Central and publisher web sites. | for biomedical literature from MEDLINE, life<br>include links to full-text content from PubMed |
| Using PubMed                                                                   | PubMed Tools                                                                                                    | More Resources                                                                                 |
| PubMed Quick Start Guide                                                       | PubMed Mobile                                                                                                    | MeSH Database                                                                                  |
| Full Text Articles                                                             | Single Citation Matcher                                                                                                    | Journals in NCBI Databases                                                                     |
| PubMed FAQs                                                                    | Batch Citation Matcher                                                                                                    | Clinical Trials                                                                                |
| PubMed Tutorials                                                               | Clinical Queries                                                                                                    | <u>E-Utilities</u>                                                                             |
| New and Noteworthy 🔊                                                           | Topic-Specific Queries                                                                                                    | LinkOut                                                                                        |

### **PubMed Records**

## What's in Pup.......

■ MEDLINE (90%)

in process (2%)

other (8%)

includes:

- records for online books & chapters
- out of scope articles

## What is MEDLINE?

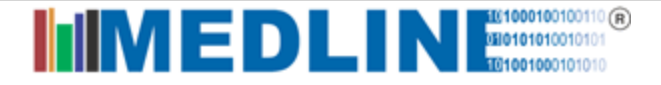

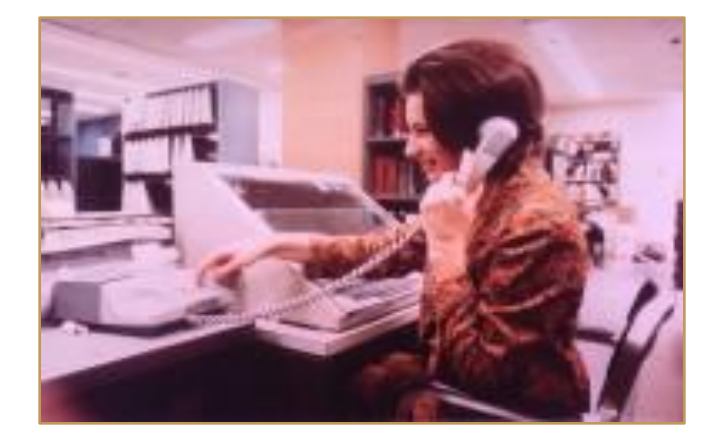

### 1964 – MEDLINE

پایگاه استنادی مقالات مجلات بیومدیکال

ايندكس مديكوس ..... مدلارز..... مدلاين....

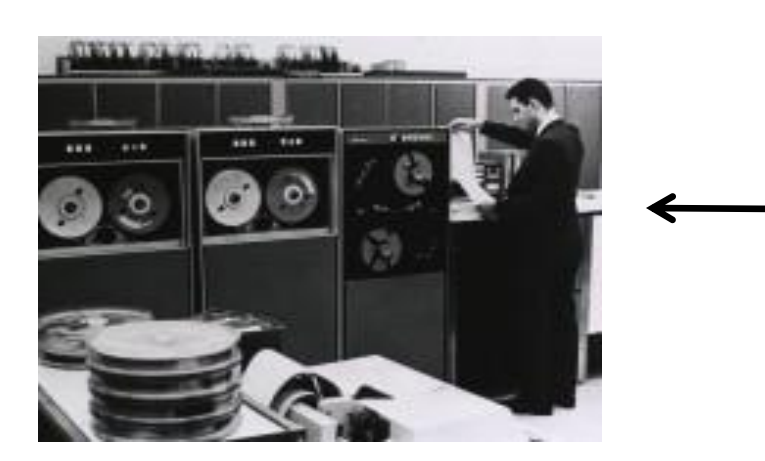

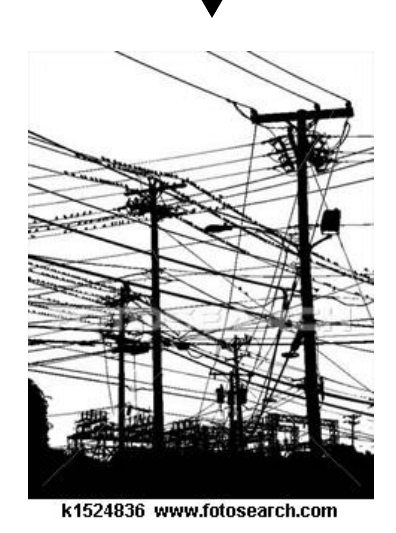

مدلاين بانك استنادى مقالات مجله هاى بيومديكال منتشريافته است • مدلاین بیشتر از ۵۶۰۰ مجله را بطور جاری ایندکس می کند. مجلات باید توسط کمیته مرور تایید شوند برای نمایه سازی مقالات از اصطلاحنامه MeSH استفاده می کنند که ماهانه ۵۰۰۰۰ مقاله نمایه سازی می شود.

• بیشتر استنادات از مقاله های انگلیسی زبان است.

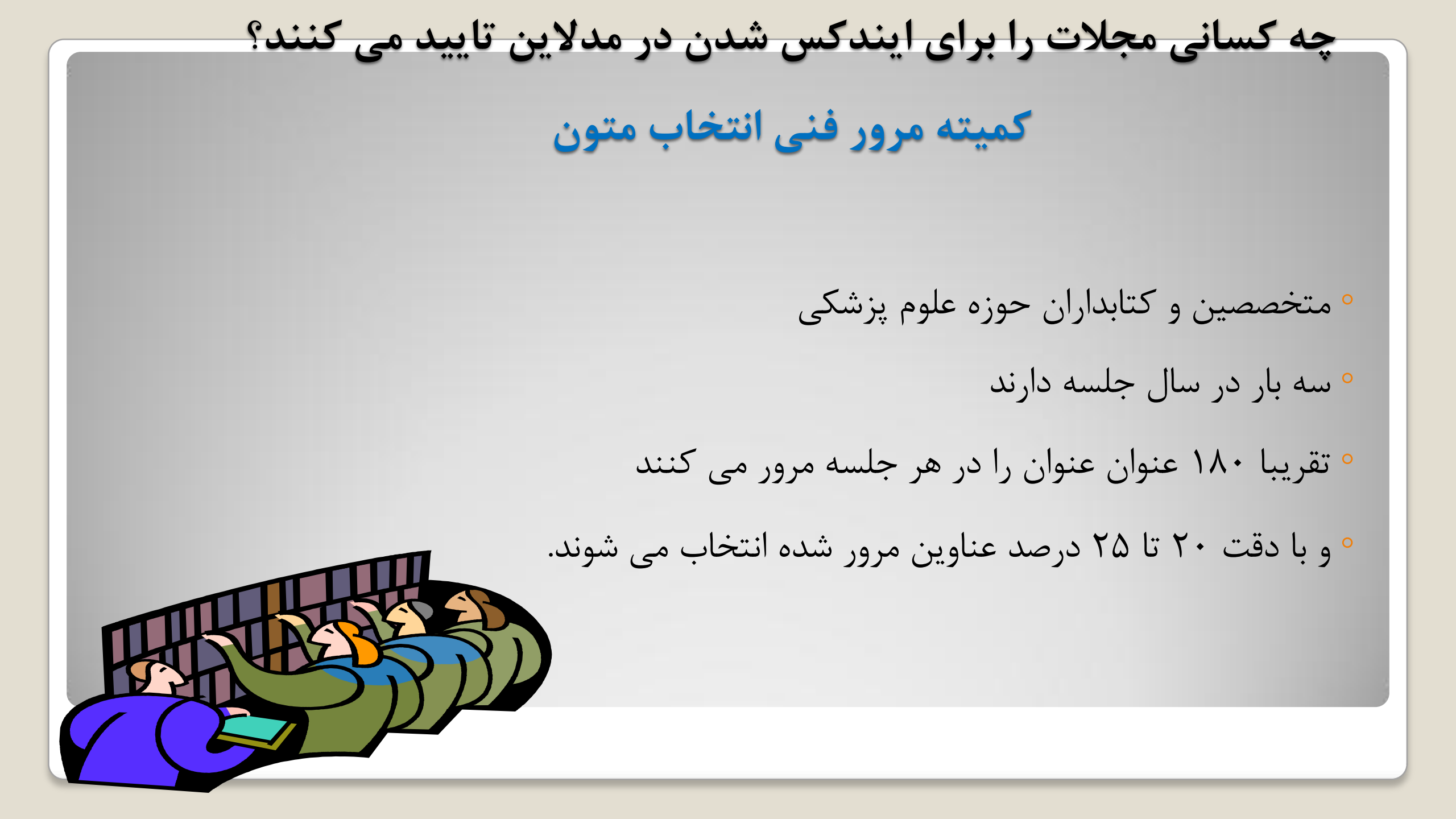

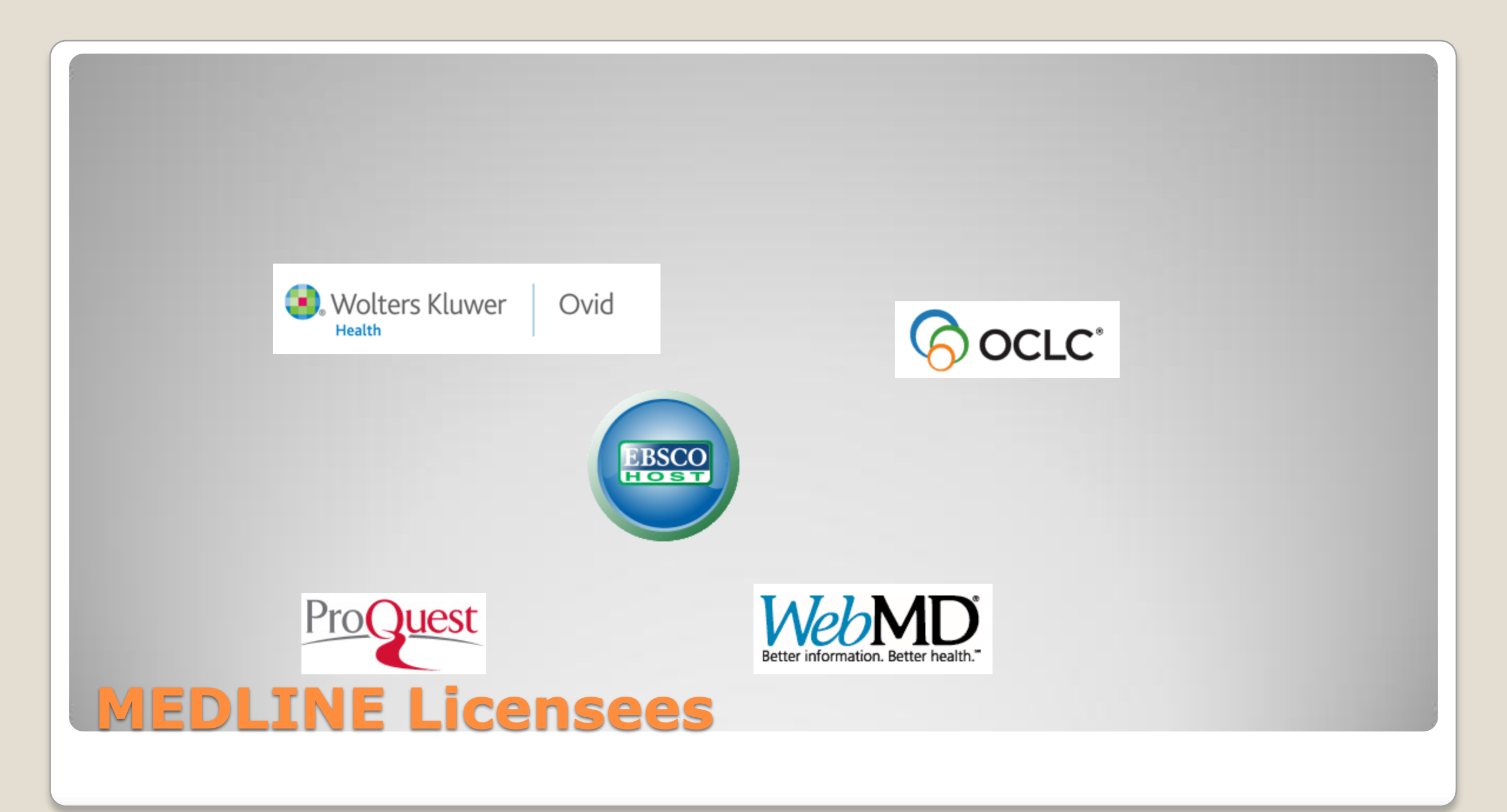

### یک رکورد مدلاین (اطلاعات کتابشناختی )

Clin Obstet Gynecol. 2012 Jun;55(2):531-40. doi: 10.1097/GRF.0b013e31824f3ae1.

#### Management of HIV in the pregnant woman.

Davis JA, Yawetz S.

Author information

Division of Infectious Diseases, The Ohio State University, Columbus, Ohio, USA. john.davis@osumc.edu

#### Abstract

The treatment of human immunodeficiency virus (HIV)-infected pregnant women is one of the most effective HIVprevention interventions known. With prenatal testing, antiviral therapy, scheduled cesarean section when indicated, and formula feeding when feasible, rates of neonatal and perinatal HIV infection can diminish significantly. Although significant prevention is achievable, new cases of HIV in neonates continue to occur both worldwide and locally due to limited resources, delayed diagnosis, lack of linkage to care, and lack of timely effective therapy. Where those resources are available, the management of HIV infection in the pregnant woman requires a multidisciplinary expert approach to achieve optimal outcomes for both mother and child.

☆

☆

PMID: 22510636 [PubMed - indexed for MEDLINE]

#### Publication Types, MeSH Terms, Substances

Publication Types Review

#### MeSH Terms

Anti-HIV Agents/therapeutic use Breast Feeding/contraindications CD4 Lymphocyte Count Cesarean Section Female HIV Infections/diagnosis HIV Infections/drug therapy\* Humans Infant, Newborn Infectious Disease Transmission, Vertical/prevention & control\* Labor, Obstetric Postnatal Care Preconception Care Pregnancy Pregnancy Complications, Infectious/diagnosis Pregnancy Complications, Infectious/drug therapy\* Viral Load

Substances Anti-HIV Agents

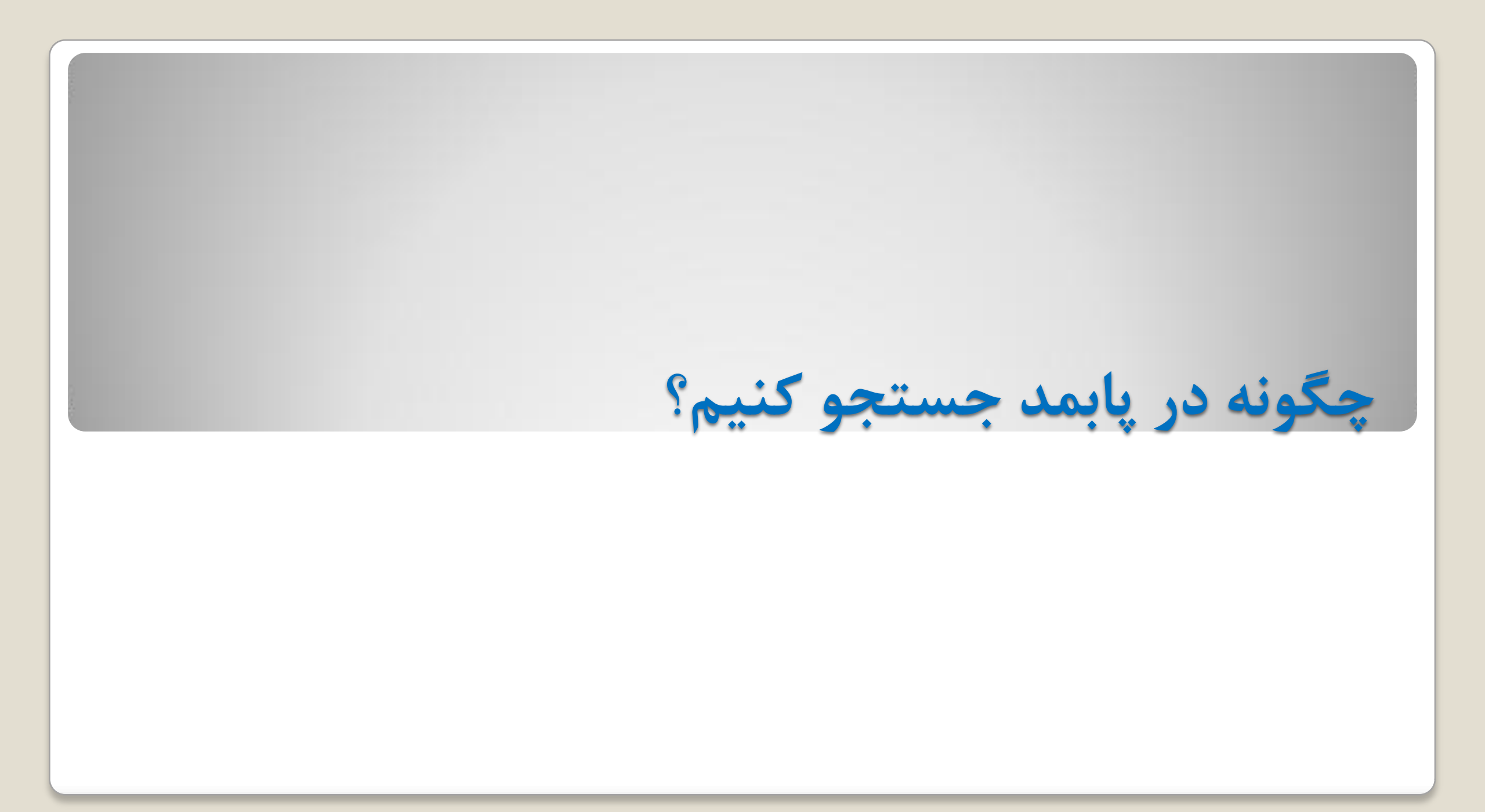

- ساده ترین راه برای شروع یک جستجو، شناسایی آنچه که شما نیاز دارید یا می خواهید درباره آن تحقیق کنید است. به عبارت دیگر، هدف جستجوی شما چیست؟
  - هدف، جزییات در مورد موضوع تحقیق را فراهم می کند.
  - مثال: من به مقاله هایی راجع به رفتار غذایی بزرگسالان نیاز دارم

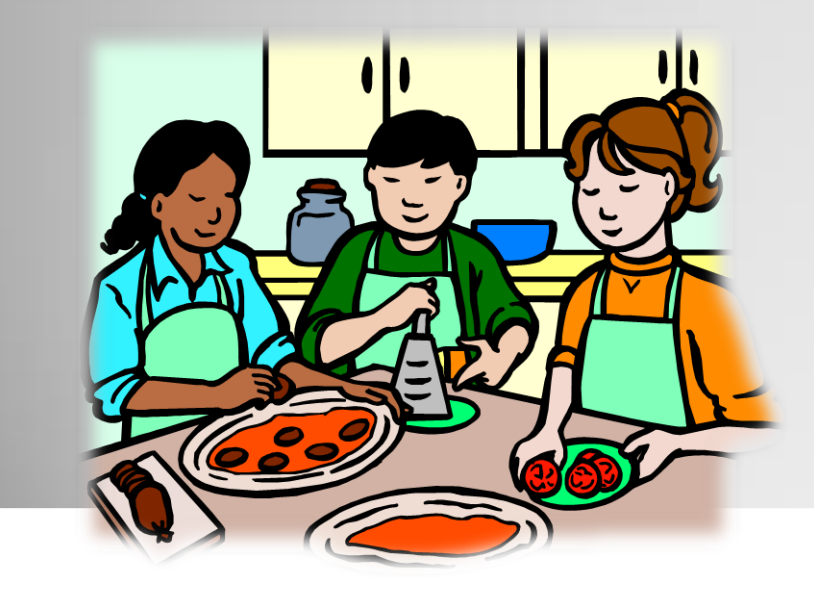

برای شروع هر جستجویی:

•به دنبال یک پایگاه اطلاعاتی باشید که مقالات پژوهشی را براساس موضوعی که انتخاب کرده اید ارائه می دهد. •اطمینان حاصل کنید که یافته های شما شامل موارد زیر باشد:

مطالعات باليني

مرور های سیستماتیک

پایگاه اطلاعاتی های زیر برای پژوهشهای مبتنی بر شواهد ایده آل هستند:

- PubMed
- CINAHL
- Medline

| oneer Portal 🛛 🎖 Google Scholar 🚬                                                | Race and Beyond: Th 🕓 Primo by | Ex Libris - ps                                                         |                                                                                              |                                                                           |
|----------------------------------------------------------------------------------|--------------------------------|------------------------------------------------------------------------|----------------------------------------------------------------------------------------------|---------------------------------------------------------------------------|
| 😪 NCBI Resources 🗵 Hov                                                           | v To 🗹                         |                                                                        |                                                                                              | My NCBI Sign In                                                           |
| Publiced.gov<br>US National Library of Medicine<br>National Institutes of Health | oMed 💌 Advanced                |                                                                        |                                                                                              | Search Help                                                               |
|                                                                                  |                                | PubMed                                                                 |                                                                                              |                                                                           |
|                                                                                  |                                | PubMed comprises more than 21 m<br>online books. Citations may include | nillion citations for biomedical literature fro<br>links to full-text content from PubMed Ce | om MEDLINE, life science journals, and<br>entral and publisher web sites. |
| Using PubMed                                                                     |                                | PubMed Tools                                                           | More Resou                                                                                   | rces                                                                      |
| PubMed Quick Start Guide                                                         |                                | PubMed Mobile                                                          | MeSH Database                                                                                | 2                                                                         |
| Full Text Articles                                                               |                                | Single Citation Matcher                                                | Journals in NCB                                                                              | II Databases                                                              |
| PubMed EAQs                                                                      |                                | Batch Citation Matcher                                                 | Clinical Trials                                                                              |                                                                           |
| PubMed Tutoriala                                                                 |                                | Clinical Quarias                                                       |                                                                                              |                                                                           |
|                                                                                  |                                |                                                                        | <u>E-Otimites</u>                                                                            |                                                                           |
| New and Noteworthy 🔊                                                             |                                | I opic-Specific Queries                                                | Linkuut                                                                                      |                                                                           |
| You are here: NCBI > Literature > Publi                                          | леd                            |                                                                        |                                                                                              | Write to the Help Desk                                                    |
| GETTING STARTED                                                                  | RESOURCES                      | POPULAR                                                                | FEATURED                                                                                     | NCBI INFORMATION                                                          |
| NCBI Education                                                                   | Chemicals & Bioassays          | PubMed                                                                 | Genetic Testing Registry                                                                     | About NCBI                                                                |
| NCBI Help Manual                                                                 | Data & Software                | Nucleotide                                                             | PubMed Health                                                                                | Research at NCBI                                                          |
| NCBI Handbook                                                                    | DNA & RNA                      | BLAST                                                                  | GenBank                                                                                      | NCBI Newsletter                                                           |
| Training & Tutorials                                                             | Domains & Structures           | PubMed Central                                                         | Reference Sequences                                                                          | NCBI FTP Site                                                             |
|                                                                                  | Genes & Expression             | Gene                                                                   | Map Viewer                                                                                   | NCBI on Facebook                                                          |
|                                                                                  | Genetics & Medicine            | Bookshelf                                                              | Human Genome                                                                                 | NCBI on Twitter                                                           |
|                                                                                  | Genomes & Maps                 | Protein                                                                | Mouse Genome                                                                                 | NCBI on YouTube                                                           |
|                                                                                  | Homology                       | OMIM                                                                   | Influenza Virus                                                                              |                                                                           |
|                                                                                  | Literature                     | Genome                                                                 | Primer-BLAST                                                                                 |                                                                           |
|                                                                                  | Proteins                       | SNP                                                                    | Sequence Read Archive                                                                        |                                                                           |
|                                                                                  | Sequence Analysis              | Structure                                                              |                                                                                              |                                                                           |

🔇 Sharepoint 🛛 TWU P

سرعنوان موضوعی مربوط را برای موضوع یژوهش خود تعیین کنید یایگاههای اطلاعاتی مختلف سر عنوا نهای مختلفی استفاده می کنند. یایگاه های داده مانند CINHAL ، PubMed و Medline از سر عنوان موضوع پزشکی MeSH استفاده می 2:: 1 ← → C ≜ Secure https://www.nlm.nih.gov \* NIH U.S. National Library of Medicine 9 Search **NLM Customer Support** Notice Because of a lapse in government funding, the information on this website may not be up to date, transactions submitted via the website may not be processed, and the agency may not be able to respond to inquiries until appropriations are enacted. The NIH Clinical Center (the research hospital of NIH) is open. For more details about its operating status, please visit cc.nih.gov. Jpdates regarding government operating status and resumption of normal operations can be found at USA.gov http://www.nlm.nih.gov/ Databases Find, Read, Learn PubMed/MEDLINE Search biomedical literature MeSH Find medical terminologies UMLS Search NLM collections ClinicalTrials.gov Read about diseases MedlinePlus Learn about drugs TOXNET Explore history Images from the History of Medicine Find a clinical trial **Digital Collections** Find free full-text articles LocatorPlus NLM Products and Services MedlinePlus now has lab test information! Learn why your doctor ordered a lab test, and what the results may mean. 1 2 3 4 Research at NLM Explore NLM NLM for You

News, Events, Videos 🔊

## Medical Subject Headings (MeSH)

### The NLM Controlled Vocabulary

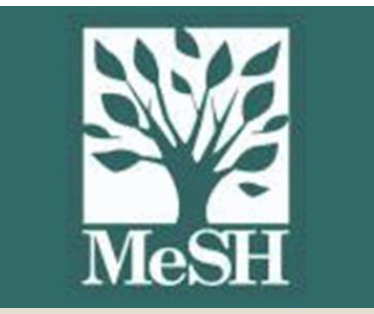

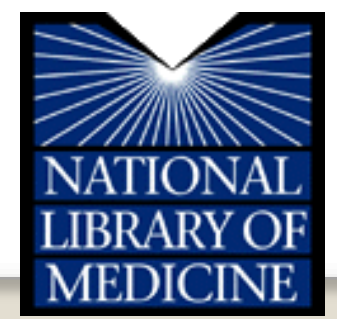

## سر عنوان های موضوعی پزشکی (MeSH) :

- مفاهیم حاضر در متون بایومدیکال را توصیف می کند
- موضوع مقالات مجلات را برای مدلاین توصیف می کند
- برای فهرست بندی کتب و منابع سمعی و بصری استفاده می شود
  - توسط محققین استفاده می شود
    - سالانه ویرایش می شود
  - نمایه سازی متون بایومدیکال را یکدست و هماهنگ می کند

## MeSH Headings (مثال ها)

- Lung Neoplasms
- Erythrocytes
- Quality of Life
- Diabetes Mellitus
- Ascorbic Acid
- Birth Order
- Glycolysis
- Patient Dropouts

### Lung Neoplasms

Tumors or cancer of the LUNG.

Entry Terms:

- Neoplasms, Pulmonary
- Neoplasm, Pulmonary
- Pulmonary Neoplasm
- Neoplasms, Lung
- Lung Neoplasm
- Neoplasm, Lung

Pulmonary Neoplasms Lung-Cancer

- Cancer, Lung
- Cancers, Lung
- Lung Cancers
- Cancer of Lung
- Pulmonary Cancer
- Cancer, Pulmonary
- Cancers, Pulmonary Pulmonary Cancers

  - Cancer of the Lung

## MeSH Tree in Use

All MeSH Categories Diseases Category Neoplasms Neoplasms by Histologic Type Neoplasms, Germ Cell and Embryonal Neuroectodermal Tumors Neuroendocrine Tumors Melanoma

> Hutchinson's Melanotic Freckle Melanoma, Amelanotic Melanoma, Experimental

<u>All MeSH Categories</u> <u>Diseases Category</u> <u>Neoplasms</u> <u>Neoplasms by Histologic Type</u> <u>Neoplasms, Nerve Tissue</u> <u>Neuroectodermal Tumors</u> <u>Neuroendocrine Tumors</u>

Melanoma

Hutchinson's Melanotic Freckle Melanoma, Amelanotic Melanoma, Experimental

<u>All MeSH Categories</u> <u>Diseases Category</u> <u>Neoplasms</u> <u>Neoplasms by Histologic Type</u> <u>Nevi and Melanomas</u> <u>Melanoma</u> <u>Hutchins</u>

<u>Hutchinson's Melanotic Freckle</u> <u>Melanoma, Amelanotic</u> Melanoma, Experimental

## MeSH Tree in Use

All MeSH Categories Anatomy Category Body Regions Head Face Nose All MeSH Categories Anatomy Category Respiratory System Nose Nasal Bone Nasal Cartilages Nasal Cavity Nasal Mucosa Goblet Cells Olfactory Mucosa + Nasal Septum Vomer Paranasal Sinuses Ethmoid Sinus Frontal Sinus Maxillary Sinus Sphenoid Sinus Turbinates All MeSH Categories Anatomy Category Sense Organs Nose

> Olfactory Mucosa Olfactory Receptor Neurons Vomeronasal Organ

- Lung Neoplasms/diagnosis
- Erythrocytes/classification
- Quality of Life/legislation and jurisprudence
- Diabetes Mellitus/rehabilitation
- Ascorbic Acid/secretion
- Birth Order/physiology
- Glycolysis/genetics
- Patient Dropouts/psychology

## (مثال ها) Subheadings

Cochrane Database Syst Rev. 2011 Jan 19;(1):CD001877. doi: 10.1002/14651858.CD001877.pub4.

Screening for breast cancer with mammography.

Gøtzsche PC<sup>1</sup>, Nielsen M.

Author information

<sup>1</sup>The Nordic Cochrane Centre, Rigshospitalet, Blegdamsvej 9, 3343, Copenhagen, Denmark, DK-2100.

#### Update in

Cochrane Database Syst Rev. 2013;6:CD001877.

#### Abstract

BACKGROUND: A variety of estimates of the benefits and harms of mammographic screening for breast canational policies vary.

OBJECTIVES: To assess the effect of screening for breast cancer with mammography on mortality and mo

SEARCH STRATEGY: We searched PubMed (November 2008).

SELECTION CRITERIA: Randomised trials comparing mammographic screening with no mammographic sci

DATA COLLECTION AND ANALYSIS: Both authors independently extracted data. Study authors were cont

MAIN RESULTS: Eight eligible trials were identified. We excluded a biased trial and included 600,000 wome adequate randomisation did not show a significant reduction in breast cancer mortality at 13 years (relative interval (Cl) 0.79 to 1.02); four trials with suboptimal randomisation showed a significant reduction in breast (95% Cl 0.67 to 0.83). The RR for all seven trials combined was 0.81 (95% Cl 0.74 to 0.87). We found that unreliable outcome that was biased in favour of screening, mainly because of differential misclassification o adequate randomisation did not find an effect of screening on cancer mortality, including breast cancer, aft 1.10) or on all-cause mortality after 13 years (RR 0.99, 95% Cl 0.95 to 1.03).Numbers of lumpectomies and in the screened groups (RR 1.31, 95% Cl 1.22 to 1.42) for the two adequately randomised trials that meast radiotherapy was similarly increased.

AUTHORS' CONCLUSIONS: Screening is likely to reduce breast cancer mortaky. As the effect was lowest reasonable estimate is a 15% reduction corresponding to an absolute risk reduction of 0.05%. Screening le overtreatment, or an absolute risk increase of 0.5%. This means that for every 2000 women invited for scre have her life prolonged and 10 healthy women, who would not have been diagnosed if there had not been unnecessarily. Furthermore, more than 200 women will experience important psychological distress for mar findings. It is thus not clear whether screening does more good than harm. To help ensure that the women harms before they decide whether or not to attend screening, we have written an evidence-based leaflet fo languages on www.cochrane.dk.

#### Update of

Cochrane Database Syst Rev. 2009:(4):CD001877.

PMID: 21249649 [PubMed - indexed for MEDLINE]

Publication Types, MeSH Terms

 Adult

 Aged

 Breast Neoplasms/mortality\*

 Breast Neoplasms/radiography\*

 Breast Neoplasms/radiography\*

 Breast Neoplasms/surgery

 Cause of Death

 Diagnostic Errors

 Female

 Humans

 Mammography/adverse effects\*

 Mammography/psychology\*

 Mass Screening\*

 Mastectomy/statistics & numerical data

Middle Aged Pamphlets

MeSH Terms

Patient Education as Topic

Randomized Controlled Trials as Topic

\*

| 😒 NCBI 🛛 Resources 🖸                                                             | How To 🖸                                                                                                    |                                                                                                    |
|----------------------------------------------------------------------------------|----------------------------------------------------------------------------------------------------|----------------------------------------------------------------------------------------------------|
| Publiced.gov<br>US National Library of Medicine<br>National Institutes of Health | MeSH<br>MeSH<br>NCBI Web Site                                                                                                 | Advanced                                                                                                    |
|                                                                                  | NLM Catalog<br>Nucleotide<br>OMIA<br>OMIM<br>Orgtrack<br>PMC<br>PopSet<br>Probe<br>Protein<br>Protein Cluster<br>PuhChem BioA | s more than 22 million citation<br>re from MEDLINE, life science<br>e books. Citations may inclue<br>ntent from PubMed Central a<br>3. |

**The MeSH Database** 

|               | S NCBI Resources 🗹                                                       | How To 🗹                 |                                         |                               |                   |                           | Sign in to NCBI  |
|---------------|--------------------------------------------------------------------------|--------------------------|-----------------------------------------|-------------------------------|-------------------|---------------------------|------------------|
|               | MeSH                                                                     | MeSH 🔹 he                | art attack                              |                               |                   | Search                    |                  |
|               |                                                                          | Sa                       | ve search Limits Advanced               |                               |                   |                           | Help             |
|               | <u>Display Settings:</u>                                                 |                          |                                         |                               | <u>Send to:</u> ⊙ |                           |                  |
|               |                                                                          |                          |                                         |                               |                   | PubMed Search Builder     |                  |
|               | Myocardial Infarctio                                                     | n                        |                                         |                               |                   |                           |                  |
|               | NECROSIS of the MYOCAF                                                   | DIUM caused by an obs    | truction of the blood supply to the hea | rt (CORONARY CIRCULATION).    |                   |                           |                  |
| صفحه اول      | Tear Introduced. 1979                                                    |                          |                                         |                               |                   |                           |                  |
|               | PubMed search builder option                                             | ons                      |                                         |                               |                   |                           |                  |
|               | Subneadings:                                                             |                          |                                         |                               |                   | Add to search builder AND |                  |
| Mesh          | apalysis                                                                 |                          | onzymology                              | physiology                    |                   |                           |                  |
| <b>J</b>      | anatomy and hist                                                         | logy                     |                                         |                               |                   | Search Publied            |                  |
|               | blood                                                                    | Jogy                     | ethnology                               | prevention and control        |                   |                           | You Tube Tutonal |
| Subheadings / | cerebrospinal flui                                                       | 1                        | etiology                                | psychology                    |                   | Related information       |                  |
|               | Chemically induce                                                        | d l                      | genetics                                | radiography                   |                   | PubMed                    |                  |
|               | chemistry                                                                |                          | history                                 | radionuclide imaging          |                   | PubMed - Maior Topic      |                  |
|               | classification                                                           |                          | immunology                              | radiotherapy                  |                   | Clinical Queries          |                  |
|               | complications                                                            |                          | legislation and jurisprudence           | rehabilitation                |                   |                           |                  |
|               | congenital                                                               | l                        | metabolism                              | statistics and numerical data |                   |                           |                  |
|               | cytology                                                                 |                          | microbiology                            | surgery                       |                   | dbGaP Links               |                  |
|               | diagnosis                                                                |                          | mortality                               | L therapy                     |                   | MedGen                    |                  |
|               | drug therapy                                                             |                          | nursing                                 |                               |                   |                           |                  |
|               | economics                                                                |                          |                                         |                               |                   | Recent Activity           |                  |
|               | embryology                                                               |                          | pathology                               | virology                      |                   | -                         | Turn Off Clear   |
|               |                                                                          |                          |                                         |                               |                   | Q heart attack (1)        |                  |
|               | Restrict to MeSH Major                                                   | opic.                    |                                         |                               |                   |                           | MeSH             |
|               | Do not include MeSH ter                                                  | ms found below this term | in the MeSH hierarchy.                  |                               |                   | Myocardial Infarction     | Mash             |
|               | Tree Number(s): C14.280.6                                                | 7.500, C14.907.585.500   | )                                       |                               |                   | A                         |                  |
|               | MeSH Unique ID: D009203                                                  |                          |                                         |                               |                   | 🔍 case (57650)            | Books            |
|               | Entry Terms:                                                             |                          |                                         |                               |                   | PubMed Help - PubMed He   | elp              |
|               | <ul> <li>Infarction, Myocardia</li> </ul>                                |                          |                                         |                               |                   |                           | •                |
|               | <ul> <li>Infarctions, Myocardi</li> <li>Myocardial Infarction</li> </ul> | al                       |                                         |                               |                   | PubMed Help               |                  |
|               | Cardiovascular Strok                                                     | ,<br>9                   |                                         |                               |                   |                           |                  |
|               | Cardiovascular Strok                                                     | es                       |                                         |                               |                   |                           | See more         |

| indicator, injocatalar                            |                              |
|---------------------------------------------------|------------------------------|
| Infarctions, Myocardial                           | PubMed Help                  |
| Myocardial Infarctions                            |                              |
| Cardiovascular Stroke                             | See more                     |
| Gardiovascular Strokes     Stroke                 |                              |
| Stroke, Cardiovascular     Stroke, Cardiovascular |                              |
| Strokes, Cardiovascular     Myocardial Infarct    | "myocardial infarction"[MeSH |
| Infarct Myocardial                                | Terms]                       |
| Infarcts, Myocardial                              |                              |
| Myocardial Infarcts                               |                              |
| See Also:                                         | Search                       |
|                                                   |                              |
| Heart Rupture, Post-Infarction                    | See more                     |
| All MeSH Categories                               |                              |
| Diseases Category                                 |                              |
| Cardiovascular Diseases                           |                              |
| Heart Diseases                                    |                              |
| Myocardial Ischemia<br>Myocardial Information     |                              |
| Anterior Wall Myocardial Inferetion               |                              |
| Inferior Wall Myocardial Inferction               |                              |
| Myocardial Stunning                               |                              |
| Shock, Cardiogenic                                |                              |
| All MeSH Categories                               |                              |
| Diseases Category                                 |                              |
| Cardiovascular Diseases                           |                              |
| Vascular Diseases                                 |                              |
| Myocardial Ischemia                               |                              |
| Myocardial Infarction                             |                              |
| Anterior Wall Myocardial Infarction               |                              |
| Inferior Wall Myocardial Infarction               |                              |
| Myocardial Stunning                               |                              |
| No-Kellow Phenomenon<br>Shoek Cardiogonia         |                              |
|                                                   |                              |
|                                                   |                              |
|                                                   |                              |

You are here: NCBI > Literature > MeSH Database

GETTING STARTED NCBI Education

#### RESOURCES Chemicals & Bioassays

POPULAR PubMed FEATURED Genetic Testing Registry NCBI INFORMATION About NCBI

Write to the Help Desk

### Query: nutrition behavior in

### adolescents

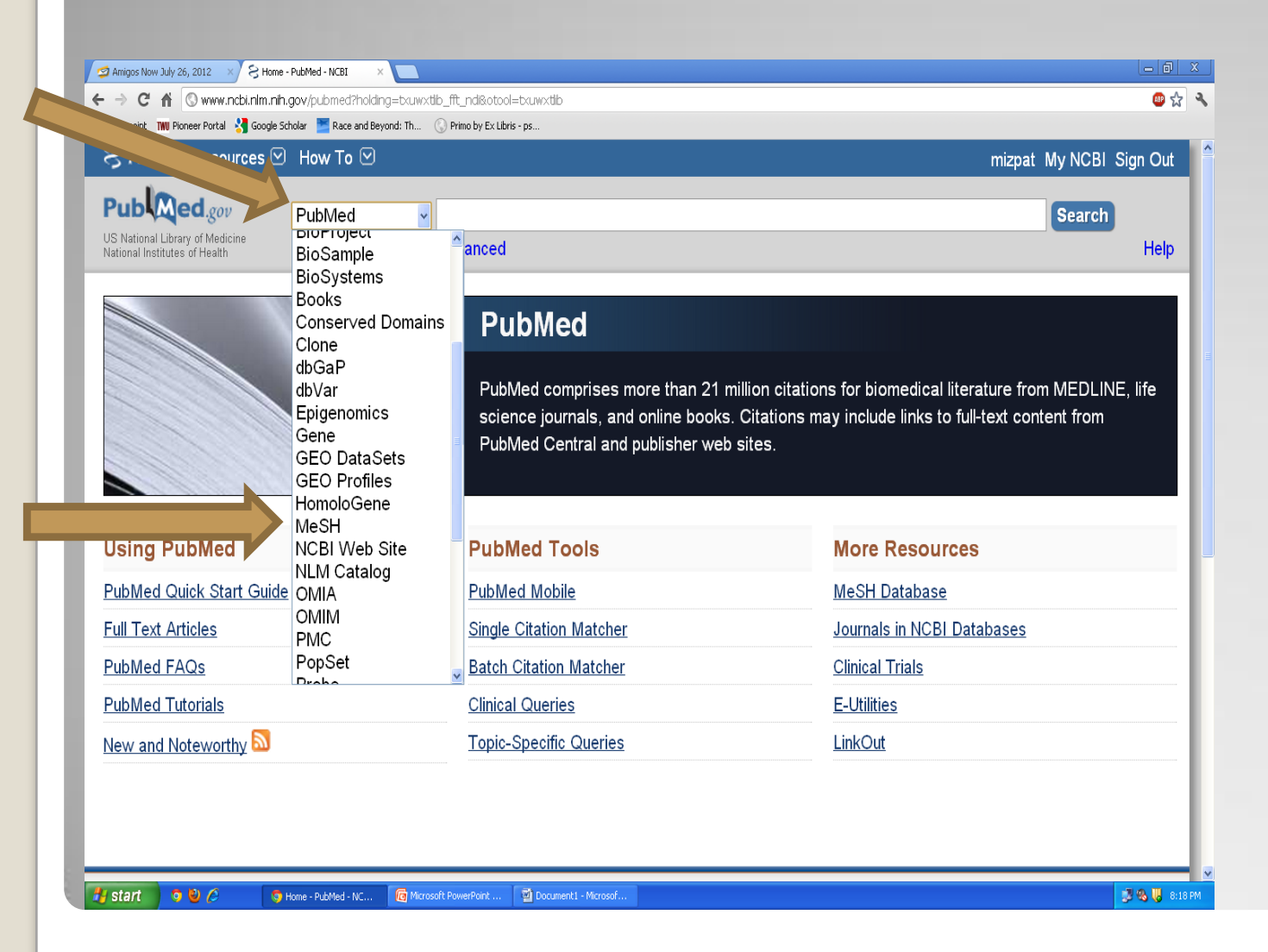

در صفحه NCBI از NCBI ، MeSH را انتخاب می کنیم و هر کلیدواژه را بطور جداگانه تایپ کرده و اصطلاح مرجح آن را در MeSH می یابیم.

|                | Add to search کلیک می کنیم و بعد                                                                                                    | ، بر عبارت ouilder                                                                                      | · بعد از شناسایی کلید واژه مناسب                    |
|----------------|----------------------------------------------------------------------------------------------------|----------------------------------------------------------------------------------------------------|-----------------------------------------------------|
|                |                                                                                                    | می دهیم.                                                                                                | Search Pubmed انجام                                 |
|                |                                                                                                    | ژہ ها انجام می دهیم                                                                                     | <ul> <li>این عملیات را برای همه کلید واز</li> </ul> |
| ← →            | C       Markov       Swww.ncbi.nlm.nih.gov/mesh?term=nutrition         point       Tww Pioneer Portal       Google Scholar       Race and Beyond: Th       Sprimo by Ex Libris - ps         NCCP1       Descenteered       Markov       Markov       Markov                                                                                                    | 👜 🕁 🤹                                                                                                   |                                                     |
| Me             | NCBI     Resources     How To Image: Second second second | Mizpat My NCBI Sign Out                                                                                 |                                                     |
| Dis<br>Re<br>☑ | play Settings:       Summary, 20 per page       Send to:         sults:       1 to 20 of 31       Selected:       1         Nutritional Sciences       <       First < Prev Page 1 of 2 Next> Last>>                                                                                                    | PubMed search builder            "Nutritional Sciences"           [Mesh]                                |                                                     |
| 1.             | The study of <b>NUTRITION</b> PROCESSES as well as the components of food, their actions, interaction, and balance in relation to health and disease.<br>Year introduced: 2007                                                                                                    | Add to search builder AND<br>Search PubMed                                                              |                                                     |
| 2.             | Nutritional Status<br>State of the body in relation to the consumption and utilization of nutrients.<br>Year introduced: 1987<br>Child Nutrition Sciences                                                                                                    | Find related data                                                                                       |                                                     |
| 3.             | The study of <b>NUTRITION</b> PROCESSES as well as the components of food, their actions, interaction, and balance in relation to health and disease of children, infants or adolescents. Year introduced: 2007                                                                                                    | Find items                                                                                              |                                                     |
| □<br>4.        | Animal Nutrition Sciences<br>The study of NUTRITION PROCESSES, as well as the components of food, their actions, interaction,<br>and balance in relation to health and disease in animals.                                                                                                    | "nutritional status"[MeSH<br>Terms] OR "nutritional<br>sciences"[MeSH Terms] OR<br>nutrition[Text Word] |                                                     |

PubMed Home More Resources 🔻 Help You Tube Tutorial PubMed Advanced Search Builder (((("Nutritional Sciences"[Mesh]) AND "Adolescent"[Mesh]) AND "Behavior"[Mesh])) Edit Clear **E**ilder ((("Nutritional Sciences"[Mesh]) AND "Adolescent"[Mesh]) AND "Behavior"[Mesh]) Title/Abstract 0 Show index list v ND V All Fields Show index list Search or Add to history History Download history Clear history Search Add to builder Query Items found Time #15 Add Search ((("Nutritional Sciences"[Mesh]) AND "Adolescent"[Mesh]) AND "Behavior"[Mesh]) 511 03:38:51 <u>#13</u> Add Search (("Nutritional Sciences"[Mesh]) AND "Adolescent"[Mesh]) AND "Behavior"[Mesh] 511 03:38:28 Search "Adolescent"[Mesh] 1835460 03:34:08 <u>#9</u> Add <u>#7</u> Add Search "Nutritional Sciences"[Mesh] 18496 03:33:39 <u>#5</u> Add Search ("Nutritional Sciences" [Mesh]) AND "Adolescent" [Mesh] 03:07:46 1253 <u>#3</u> 11 03:07:11 Add Search adolscent

در قسمت جستجوی پیشرفته، جستجو را خاص تر کنید

برای محدود کردن دامنه جستجو و بازیابی نتایج مرتبط تر می توان از فیلتر ها و Limitation استفاده کرد

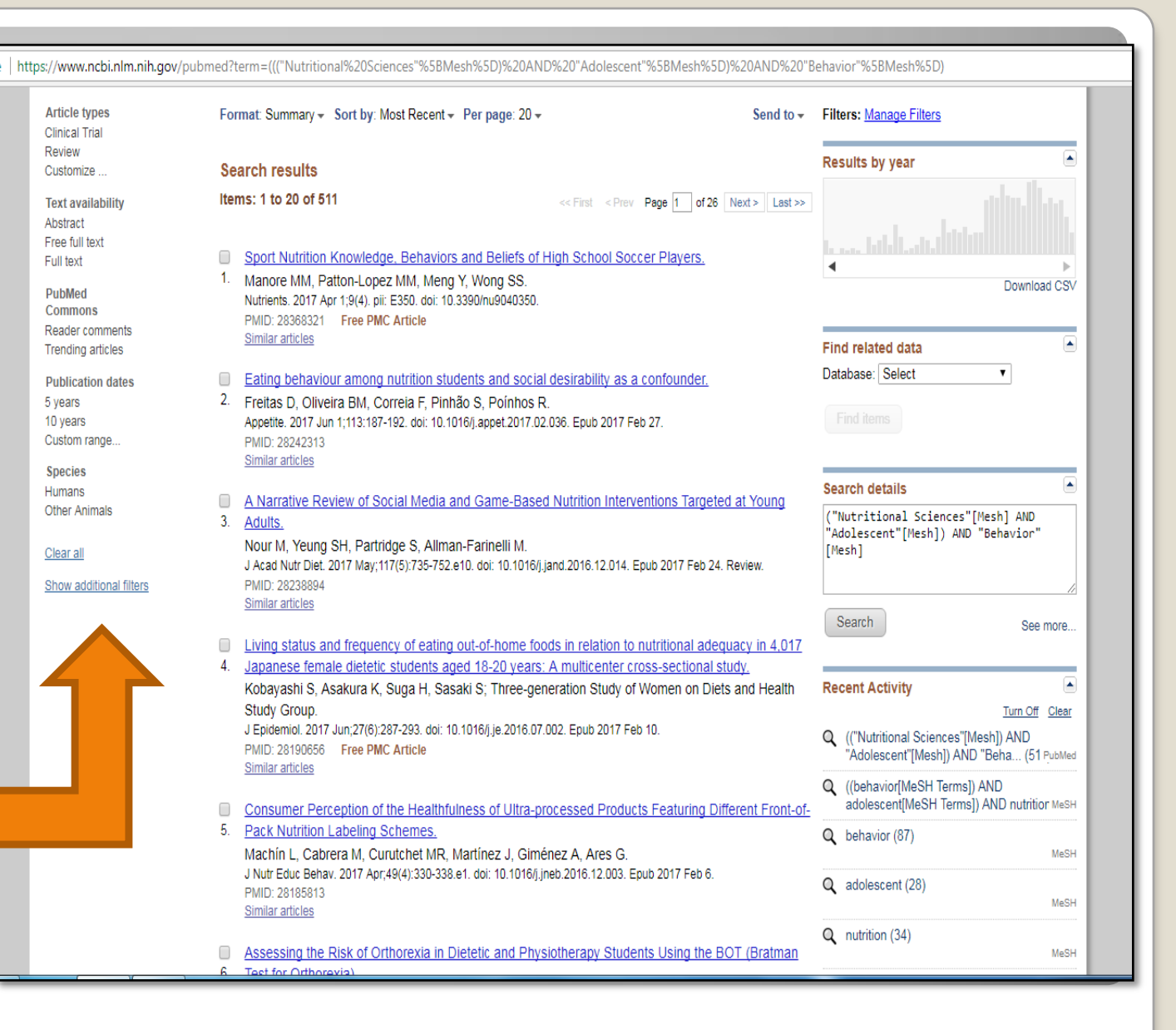

پس از بررسی و انتخاب آن مقالات که مربوط به جستجوی شما هستند، می توانید انتخاب خود را ذخیره کنید.
 ذخیره مقالات انتخابی شما آسان است. این میتواند با دو راه انجام شود:
 شما می توانید سوابق مورد نیاز خود را انتخاب کنید و آنها را به Clipboard ارسال کنید، که به طور موقت آنها را در طول زمان انجام جستجوی شما ذخیره می کند.

| Article types<br>Clinical Trial                 | Format: Summary - Sort by: Most Recent - Per page: 20 -                                                                                                    | Send to - Filters: Manage Filters Choose Destination                                              |
|-------------------------------------------------|----------------------------------------------------------------------------------------------------|---------------------------------------------------------------------------------------------------|
| Customize                                       | Search results                                                                                                    | File Clipboard                                                                                    |
| Text availability<br>Abstract<br>Free full text | Items: 1 to 20 of 511 <<< First < P                                                                                                    | Collections E-mail     Order My Bibliography     Citation manager                                 |
| Full text PubMed Commons Reader comments        | <ul> <li>Sport Nutrition Knowledge, Behaviors and Beliefs of High School S</li> <li>Manore MM, Patton-Lopez MM, Meng Y, Wong SS.<br/>Nutrients. 2017 Apr 1;9(4). pii: E350. doi: 10.3390/nu9040350.<br/>PMID: 28368321 Free PMC Article</li> </ul> | Soccer Players.                                                                                   |
| Trending articles                               | Similar articles  Eating behaviour among nutrition students and social desirability a                                                                                                    | S a confounder Database: Select V                                                                 |
| 5 years<br>10 years<br>Custom range             | <ol> <li>Freitas D, Oliveira BM, Correia F, Pinhão S, Poínhos R.<br/>Appetite. 2017 Jun 1;113:187-192. doi: 10.1016/j.appet.2017.02.036. Epub 201<br/>PMID: 28242313<br/>Similar articles</li> </ol>                                               | 7 Feb 27.                                                                                         |
| Species<br>Humans<br>Other Animals              | <ul> <li><u>A Narrative Review of Social Media and Game-Based Nutrition Int</u></li> <li><u>Adults.</u></li> </ul>                                                                                                    | erventions Targeted at Young ("Nutritional Sciences"[Mesh] AND "Adolescent"[Mesh]) AND "Behavior" |

### ۲. رکوردها را می توان به طور دائمی با ارسال آنها به my bibliography ذخیره کرد.

| Article types     | Format: Summary - Sort by: Most Recent - Per page: 20 -                                                                                                    | Send to - Filters: Manage Filters  |
|-------------------|----------------------------------------------------------------------------------------------------|------------------------------------|
| Clinical Irial    | Choose                                                                                                    | e Destination                      |
| Review            | Search regulte                                                                                                    | Clipboard                          |
| Customize         | Search results                                                                                                    | actions E-mail                     |
| Text availability | Items: 1 to 20 of 511 << First < Pre                                                                                                    | ar My Bibliography                 |
| Abstract          | Citati                                                                                                    | ion managor                        |
| Free full text    | Citati                                                                                                    | ion manager                        |
| Full text         | Sport Nutrition Knowledge, Behaviors and Beliefs of High School Soccer Play                                                                                               | ers.                               |
| PubMod            | <ol> <li>Manore MM, Patton-Lopez MM, Meng Y, Wong SS.</li> </ol>                                                                                                    | Download CSV                       |
| Commons           | Nutrients. 2017 Apr 1;9(4). pii: E350. doi: 10.3390/nu9040350.                                                                                                    |                                    |
| Reader comments   | PMID: 28368321 Free PMC Article                                                                                                    |                                    |
| Trending articles | Similar articles                                                                                                    | Find related data                  |
|                   | Enting behaviour among putrition students and social desirability as a confour                                                                                            | Database: Select                   |
| Publication dates | Eating behaviour among numion students and social desirability as a comoun                                                                                                |                                    |
| 5 years           | <ol> <li>Freitas D, Oliveira BM, Correla F, Pinnao S, Poinnos R.</li> <li>Appetite 2017, htt 4442/407,402, doi: 10.4046/j.sept.2017.00.000, Each 2017 Each 27.</li> </ol> | Find items                         |
| Custom range      | Appetite. 2017 Jun 1,113:187-192. doi: 10.1016/j.appet.2017.02.036. Epub 2017 Feb 27.                                                                                     | T ind rights                       |
| Custom range      | PMID. 28242313<br>Similar articles                                                                                                    |                                    |
| Species           |                                                                                                    |                                    |
| Humans            | A Narrative Review of Social Media and Game-Based Nutrition Interventions                                                                                                 | Search details                     |
| Other Animals     | 3 Adulte                                                                                                    | ("Nutritional Sciences"[Mesh] AND  |
|                   | V. Murta.                                                                                                    | "Adolescent"[Mesh]) AND "Behavior" |
| Ola an all        | NOUL M. TEUNU SH. Parthuge S. Annan-Pannelli M.                                                                                                    | [Mesh]                             |

### • برای اینکار باید وارد پروفایل شخصی خود شوید. یعنی در My NCBI خود را وارد شوید

| Sign in with    |                    |       |       |    |  |
|-----------------|--------------------|-------|-------|----|--|
| Google          | NIH Login          | PRA   | Commo | ns |  |
| See more 3rd p  | arty sign in optio | ns    |       |    |  |
|                 |                    |       |       |    |  |
| Sign in dire    | stly to NCBI       |       |       |    |  |
| NCBI Userna     | me                 |       |       |    |  |
| Password        |                    |       |       |    |  |
| 🖉 Keep me si    | gned in            |       |       |    |  |
| Sign In         |                    |       |       |    |  |
| Forgot NCBI us  | ername or pass     | word? |       |    |  |
| Register for an | NCBI account       |       |       |    |  |
|                 |                    |       |       |    |  |

My NCBI retains user information and database preferences to provide customized services for many NCBI databases.

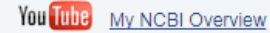

#### My NCBI features include:

- · Save searches & automatic e-mail alerts
- Display format preferences
- Filter options
- My Bibliography & NIH public access policy compliance
- <u>SciENcv</u>: a researcher biosketch profile service
- Highlighting search terms
- · Recent activity searches & records for 6 months
- · LinkOut, document delivery service & outside tool selections

#### NIH funded investigator?

Extramural NIH-funded investigators looking for NIH Public Access Compliance tools can sign in with either "eRA Commons" or "NIH Login". Use your eRA Commons credentials on the subsequent sign in page. Once signed in, navigate to the My Bibliography section.

Documentation for using these features is located in the <u>Managing Compliance to the</u> NIH Public Access Policy section of the NCBI Help Manual.

Information about the NIH Public Access Policy is located at <u>https://publicaccess.nih.gov</u>.

#### Account Troubleshooting FAQ

Expired email confirmation link message <u>Multiple My NCBI accounts</u> Link eRA Commons, University, or other account to your NCBI account

### My NCBI اجازه می دهد:

- رکورد ها را ذخیره کنید (Collections, My Bibliography)
  - (Saved Searches) جستجوهایتان را ذخیره کنید
  - نتایج جستجویتان را شخصی سازی کنید. Filters, My NCBI
     Preferences)

## شخصی سازی Pubmed با My NCBI

|                                                                                   |                  |                                                        | ، سایس صایح را ب                  | ، توانيد تحو       | يجو مي          |                             |
|-----------------------------------------------------------------------------------|------------------|--------------------------------------------------------|-----------------------------------|--------------------|-----------------|-----------------------------|
| S NCBI Resources                                                                  | 🕑 How To 🖂       |                                                        |                                   | -                  |                 | <u>Si</u>                   |
| Public ed.gov<br>US National Library of Medicine<br>National Institutes of Health | PubMed           | <ul> <li>▼ aids drugs br</li> <li>M RSS Sav</li> </ul> | east feeding<br>e search Advanced |                    |                 | Sea                         |
| Show additional filters                                                           | Display Settings | <u>s:</u> 🖂 Summary, 20 p                              | per page, Sorted by Recent        | ly Added Sen       | <u>d to:</u> ∨  | Filters: Manage Filters     |
| Article types                                                                     | Format           | Items per page                                         | Sort by                           | :<br>t >           | Last >>         | Titles with your searc      |
| Review                                                                            | Summary          | © 5                                                    | Recently Added                    |                    |                 | terms                       |
| more                                                                              | Summary (text)   | © 10                                                   | Pub Date                          | borr               | <u>n to</u>     | drugs but breast-feer [9    |
|                                                                                   | C Abstract       | 20                                                     | First Author                      | rent               | ion of          | urugs, but bredst-leet [c   |
| Text                                                                              | Abstract (text)  | © 50                                                   | Last Author                       |                    |                 |                             |
| availability                                                                      | MEDLINE          | © 100                                                  | Journal                           | B, N               | ldivo R,        |                             |
| Abstract available                                                                | © XML            | © 200                                                  | © Title                           | C to the coffee    |                 | CE froe full text articl    |
| Free full text available                                                          | PMID List        |                                                        | © Relevance                       | Apply              |                 | PubMed Central              |
| T un text available                                                               | Neialeu citati   | 0115                                                   |                                   | 1                  |                 | Use of service data to infr |
| Publication                                                                       |                  |                                                        |                                   |                    |                 | HIV-free sur [BMC Public    |
| dates                                                                             | Use of serv      | ice data to inform                                     | pediatric HIV-free surviva        | I following prever | <u>ntion of</u> | Pregnancy and infant out    |
| 5 years                                                                           | 2. mother-to-c   | hild transmission p                                    | programs in rural Malawi.         |                    |                 | HIV-infected women [PLo     |
| TU years                                                                          | Mandala J,       | Moyo T, Torpey K                                       | , Weaver M, Suzuki C, Di          | rks R, Hayashi C   |                 | Extended prophylaxis wit    |
| Gustom range                                                                      | BMC Public F     | Health: 2012 Jun 6;12                                  | :405. doi: 10.1186/1471-245       | 8-12-405.          |                 | and cotrimoxazole among     |
| Species                                                                           | Related citati   | ozr (Publice - indexe                                  | ed tot MEDLINEJ FIER PMC          | Article            |                 |                             |
| Humans                                                                            |                  |                                                        |                                   |                    |                 |                             |
| Other Animals                                                                     | Antiretrovir     | al adherence durin                                     | ig pregnancy and postpa           | rtum in Latin Ame  | erica.          |                             |
|                                                                                   | 3. Kreitchman    | n R, Harris DR, Ka                                     | kehasi F, Haberer JE, Ca          | ahn P, Losso M, 1  | Teles E.        | Find related data           |
| <u>Clear all</u>                                                                  | Pilotto JH, H    | lofer CB, Read JS                                      | NISDI LILAC Study Tear            | n.                 |                 | Database: Select            |

the second product the second states a second second

-

| <u>Display Settings:</u> <sup>O</sup> Abstract <u>Send to:</u> <sup>O</sup>                                                                                                    | كست مقاله Full Text                                                                                                    |
|----------------------------------------------------------------------------------------------------|----------------------------------------------------------------------------------------------------|
| Trop Med Int Health. 2009 Sep;14(9):1011-9. doi: 10.1111/j.1365-3156.2009.02326.x. Epub 2009 Jun 22.                                                                                                    |                                                                                                    |
| Severe malaria and concomitant bacteraemia in children admitted to a rural Mozambican<br>hospital.<br>Bassat Q, Guinovart C, Sigaúgue B, Mandomando I, Aide P, Sacarlal J, Nhampossa T, Bardají A, Morais L, Machevo S, Letand<br>E, Macete E, Aponte JJ, Roca A, Menéndez C, Alonso PL.                                                                                                    | Save items                                                                                                    |
| Author information                                                                                                    | Polated situations in RubMed                                                                                                    |
| Barcelona Center for International Health Research, University of Barcelona, Barcelona, Spain.<br>quique.bassat@cresib.cat                                                                                                    | Malaria in rural Mozambique. Part II:<br>children admitted to hos [Malar J. 2008]                                                                                                    |
| Abstract         OBJECTIVES: To describe the prevalence, aetiology and prognostic implications of coexisting invasive bacterial disease in children admitted with severe malaria in a rural Mozambican Hospital.         METHODS: Retrospective study of data systematically collected from June 2003 to May 2007 in a rural Mozambican hospital, from all children younger than 5 years admitted with severe malaria.         RESULTS: Seven thousand and forty-three children were admitted with a diagnosis of malaria. 25.2% fulfilled the criteria for severe malaria. 5.4% of the children with severe malaria and valid blood culture results had a concomitant bacteraemia. Case fatality rates of severe malaria cases rose steeply when bacteraemia was also present (from 4.0% to 22.0%, P < 0.0001), and bacteraemia was an independent risk factor for death among severe malaria patients (adjusted OR 6.2, 95% CI 2.8-13.7, P = 0.0001). Streptococcus pneumoniae, Gram-negative bacteria, Staphilococcus aureus and non-typhoid Salmonella (NTS) were the most frequently isolated microorganisms among severe malaria cases. Their frequency and associated case fatality rates (CFR) varied according to age and to syndromic presentation. Streptococcus pneumoniae had a relatively low CFR, but was consistently associated with severe malaria syndromes, or anaemia severity groups. No clear-cut relationship between malarial anaemia and NTS bacteraemia was found. | Acute bacterial meningitis among<br>children, in Manhiça, [Acta Trop. 2008]<br>Salmonella bacteraemia among young<br>children at a [Ann Trop Paediatr. 1993]<br>Review Severe febrile illness in adult<br>hos[[Trans R Soc Trop Med Hyg. 2012]<br>Review Bloodstream infections in<br>cancer [[Int J Antimicrob Agents. 2008]<br>See reviews<br>See all.<br>Cited by 21 PubMed Central<br>articles<br>Bacteremia as a Cause of Fever in |
| condition in many endemic African settings. In Mozambique, S. pneumoniae is the leading pathogen in this interaction possibly as a consequence of the high HIV prevalence in the area. Measures directed at reducing the burden of both those infections are urgently needed to reduce child mortality in Africa.                                                                                                    | Ambulatory, HIV-Infe [PLoS One. 2013]<br>Blood glucose as a predictor of<br>mortality in [Am.   Trop Med Hyg. 2013]                                                                                                    |

Publication Types, MeSH Terms

Dublication Trace

See all ...

≈

ttps://www.ncbi.nlm.nih.gov/pubmed/28368321

#### Format: Abstract -

Nutrients. 2017 Apr 1;9(4). pii: E350. doi: 10.3390/nu9040350.

#### Sport Nutrition Knowledge, Behaviors and Beliefs of High School Soccer Players.

Manore MM<sup>1</sup>, Patton-Lopez MM<sup>2</sup>, Meng Y<sup>3</sup>, Wong SS<sup>4</sup>.

Author information

#### Abstract

For adolescent athletes (14-18 years), data on sport nutrition knowledge, behaviors and beliefs are limited, especially based on sex, race/ethnicity and socioeconomic status. High school soccer players (n = 535; 55% female; 51% White, 41% Latino; 41% National School Lunch Program (NSLP) participants (80% Latino)) completed two questionnaires (demographic/health history and sport nutrition). The sport nutrition knowledge score was 45.6% with higher scores in NSLP-Whites vs. NSLP-Latinos (p < 0.01). Supplement knowledge differed by sex (16% lower in females; p = 0.047) and race/ethnicity (33% lower in Latinos; p < 0.001). Breakfast consumption was 57%; females ate breakfast less (50%) than males (60%; p < 0.001); NSLP-participants ate breakfast less (47%) than non-NSLP (62%; p < 0.001). Supplement use was 46%, with Latinos using more supplements than Whites do (p = 0.016). Overall, 30% used protein shakes, with females using less than males (p = 0.02), while use was twice as likely in Latino vs. White (p = 0.03). Overall, 45% reported their nutrient requirements were different from non-athlete peers. Latinos were less likely (p = 0.03) to report that their diet met nutritional requirements, but more than twice as likely to report that nutritional supplements were necessary for training (p < 0.001). Adolescent athletes, especially females and Latinos, would benefit from sport nutrition education that enhances food selection skills for health and sport performance.

KEYWORDS: Latino; National School Lunch Program; adolescent athletes; diet behaviors; free or reduced lunch; low-income; supplement use

Coaches' Nutrition Knowledge a [Nutrients. 2016] PMID: 28368321 PMCID: PMC5409689 DOI: 10.3390/nu9040350 See reviews [Indexed for MEDLINE] Free PMC Article See all. F 🔰 Ω+ Images from this publication. See all images (2) Free text Related information -Articles frequently viewed together MedGen References for this PMC Article Publication type, MeSH terms Free in PMC فول تكست مقاله LinkOut - more resources Full Text Sources -Recent Activity Multidisciplinary Digital Publishing Institute (ML - PDF Turn Off Clear Europe PubMed Central PubMed Central Sport Nutrition Knowledge, Behaviors and PubMed Central Canada Beliefs of High School Soccer Players PubMed

Send to -

Full text links

MDPI

Add to Favorites

FULL TEXT

Save items

Similar articles

OPEN ACCESS

-

Dietary Intake, Body Composition, and Nutrition Knowledge of A [Int J Sport Nutr Exerc Metab. ...]

Evaluation of Sports Nutrition Knowledge and

Room for Improvement in Nutrition Knowledge

Review A Historical Review of Changes in

Recommendatic [Int J Sport Nutr Exerc Metab. ...]

and Dietary Inta [Int J Sport Nutr Exerc Metab. ...]

Nutrition Standards of USDA Ch [Nutrients. 2015]

Review A Systematic Review of Athletes' and

-

-

| Tropical Medicine & International Health                                                                                                    | 🖂 e-mail 📇 print                                                                                                    |                  |
|----------------------------------------------------------------------------------------------------|----------------------------------------------------------------------------------------------------|------------------|
| Mhat is RSS?                                                                                                    |                                                                                                    |                  |
| Volume 14, Issue 9, Pages 1011-1019<br>Published Online: 22 Jun 2009                                                                                                    |                                                                                                    |                  |
| Go to the homepage for this journal to access trials, sample copies, editorial and author information, news, and more.                                                                                                    |                                                                                                    |                  |
|                                                                                                    |                                                                                                    |                  |
| Save Article to My Profile OpenIndex Citation                                                                                                    | < Previous Article   Next A                                                                                                    | Article >        |
| Save Article to My Profile     Ownload Citation     Abstract   References   Full Text: HTML , PDF (247k)                                                                                                    | < Previous Article   Next A                                                                                                    | <u>vrticle</u> > |
| Save Article to My Profile Download Citation           Abstract   References   Full Text: HTML , PDF (247k)                                                                                                    | < <u>Previous Article</u>   <u>Next A</u><br><u>View Full</u>                                                                                                    | Width            |
| Save Article to My Profile      Download Citation     Abstract   References   Full Text: HTML , PDF (247k)     Severe malaria and concomitant bacteraemia in children admitted to                                                                                                    | < <u>Previous Article   Next A</u><br><u>View Full</u><br>to a rural Mozambican hospital                                                                                                    | Widtl            |
| <ul> <li><u>Save Article to My Profile</u> <u>Download Citation</u></li> <li><u>Abstract</u>   <u>References</u>   Full Text: HTML , <u>PDF</u> (247k)</li> <li><u>Severe malaria and concomitant bacteraemia in children admitted to</u></li> <li>Quique Bassat <sup>1,2</sup>, Caterina Guinovart <sup>1,2</sup>, Betuel Sigaúque <sup>1,2,3</sup>, Inácio Mandomando <sup>1,2,3</sup>, Pe</li> <li>Azucena Bardají <sup>1,2</sup>, Luís Morais <sup>2</sup>, Sonia Machevo <sup>2,4</sup>, Emilio Letang <sup>1,2</sup>, Eusébio Macete <sup>2,5</sup>, Pedro L. Alonso <sup>1,2</sup></li> <li>Barcelona Center for International Health Research, University of Barcelona, Spain</li> <li>Centro de Investigação em Saúde de Manhiça, Maputo, Mozambique</li> <li>Instituto Nacional de Saúde, Ministério de Saúde, Maputo, Mozambique</li> <li>Direcção Nacional de Saúde, Ministério de Saúde, Maputo, Mozambique</li> </ul> | Previous Article   Next A<br><u>View Full</u> to a rural Mozambican hospital Pedro Aide <sup>1,2,3</sup> , Jahit Sacarlal <sup>1,2,4</sup> , Tacilta Nhampossa <sup>2</sup> , John J. Aponte <sup>1,2</sup> , Anna Roca <sup>1,2</sup> , Clara Menéndez <sup>1,2</sup> a | <u>Widtl</u>     |

## **Question?**

# Pub Med.gov

### US National Library of Medicine National Institutes of Health

منبع: فایل آموزشی بر گرفته از کتابخانه دانشگاه علوم پزشکی ایران